# automechanika

2 - 5.12.2024 中国・国家会展中心(上海) National Exhibition and Convention Center (Shanghai), China

Automechanika Shangha

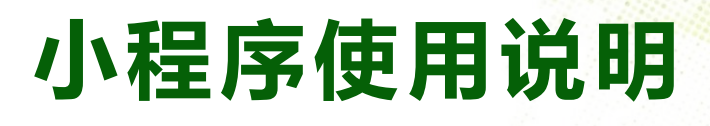

绿色里程 Walk for Nature

....

The Instruction for WeChat mini-program of "Walk for Nature" Charity Activity

### 扫码进入活动 Scan the QR-code to enter the activity

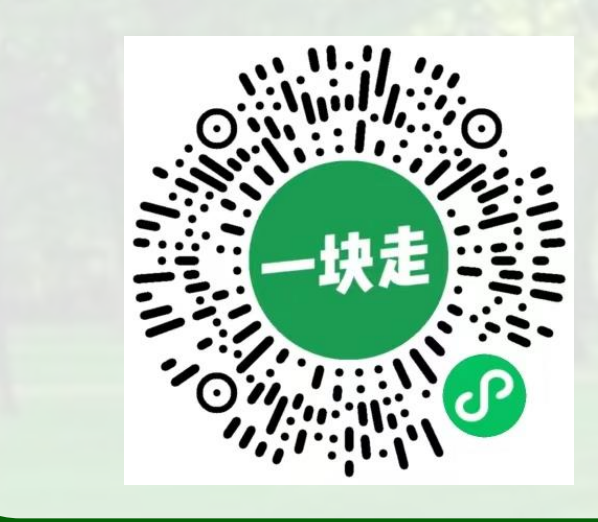

步骤 1:扫描二维码,进入Automachika Shanghai 20周年慈善步行公益活动 — 绿色里程 "一块走"小程序的专属页面并加入活动。

<u>Step 1</u>: Scan the QR code to enter the Automechanika Shanghai 20th Anniversary Celebrations – "Walk for Nature" charity event in the "Walk Together" mini program and join the activity.

## 翻译功能 Translation function

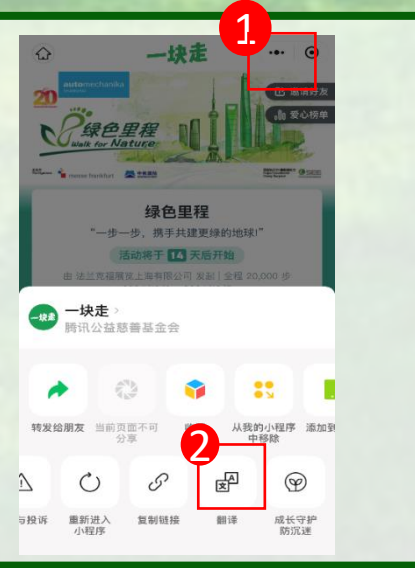

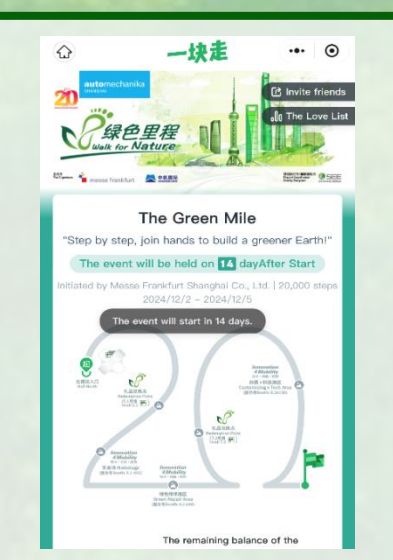

点击小程序右上角的三个点部分,出现功能键板块点击 "**翻译**", 即可获得英文版内容

Click the three dots in the top right corner of the mini program. When the function menu appears, click **"Translate"** to access the English version.

### 加入活动 Join the Activity

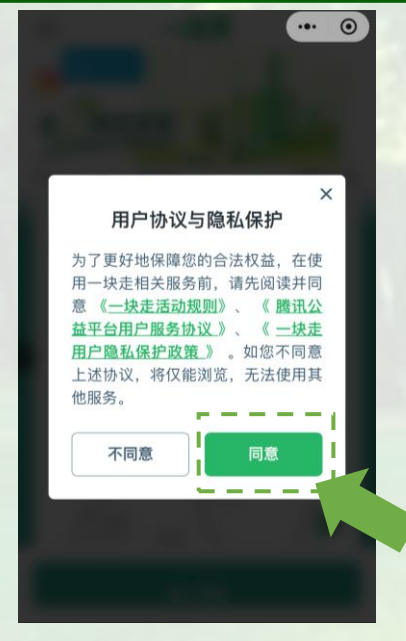

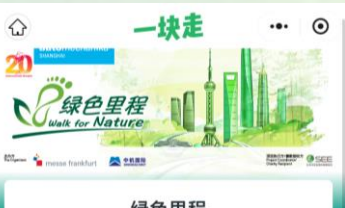

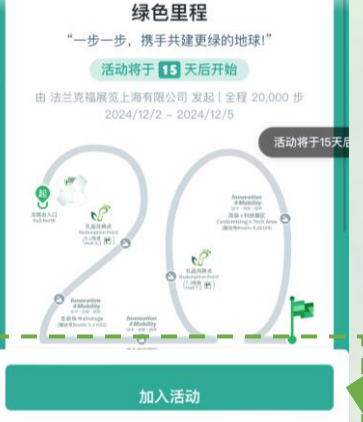

步骤 2: 扫码进入小程序后, 查看"用户协议与隐私保护"说明, 点击"同意", 进入下一步活动内容。

**Step 2**: After scanning the code to enter the mini programme, review the "User Agreement and Privacy Protection" statement. Click the "**Agree**", and proceed to the next step.

步骤 3: 进入"绿色里程"活动主页,点击"加入活动"即可参与活动。

<u>Step 3</u>: Navigate to the "Walk for Nature" homepage. Click the "Join the Activity" button to participate.

### 修改头像昵称Changing Profile Picture & Nickname

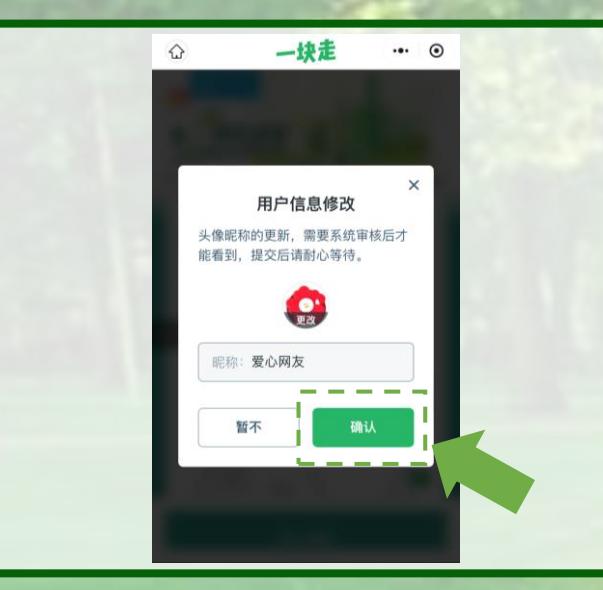

您可根据需求更改用户信息,如头像和昵称,再点击"确认"。

You can change the user information, such as profile picture and nickname, and then click "**Confirm**".

## 开启腾讯运动Start the Tencent Sport Function

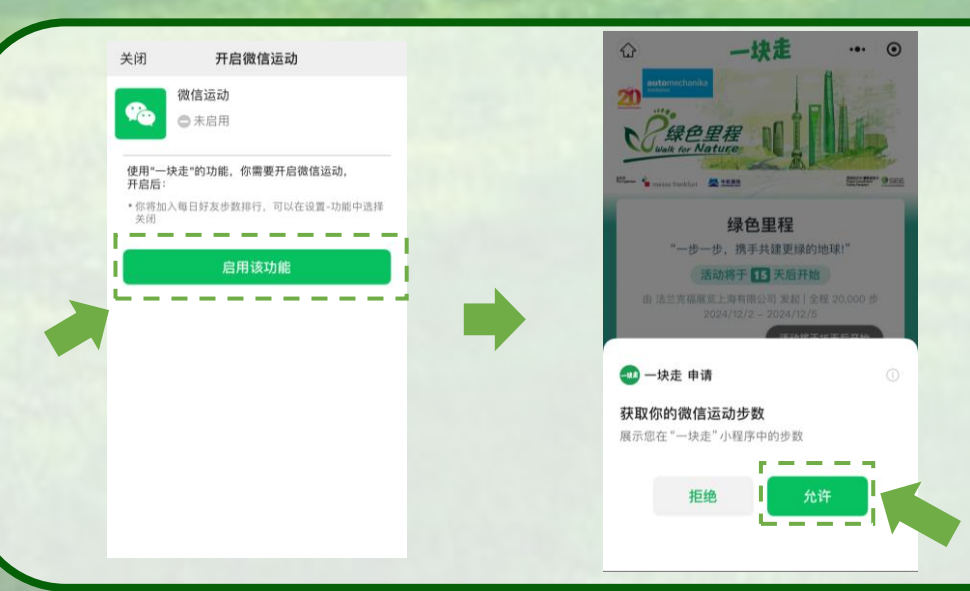

**步骤 4**:如未开启 "微信运动",请启用该功能。点击"允许",授权 "一块走"获取你的微信运动步数。

<u>Step 4</u>: Please activate the "WeChat Sports" feature if it is not enabled. Click "Allow" to authorise "Walk Together" to access your WeChat Sports, step count.

# 成功加入 Join the event successfully

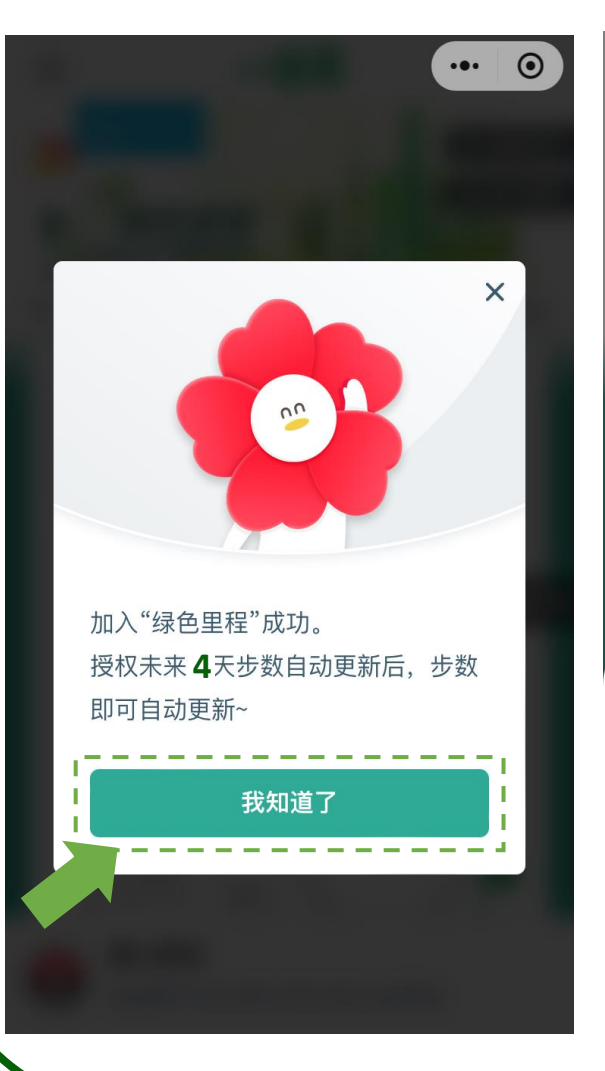

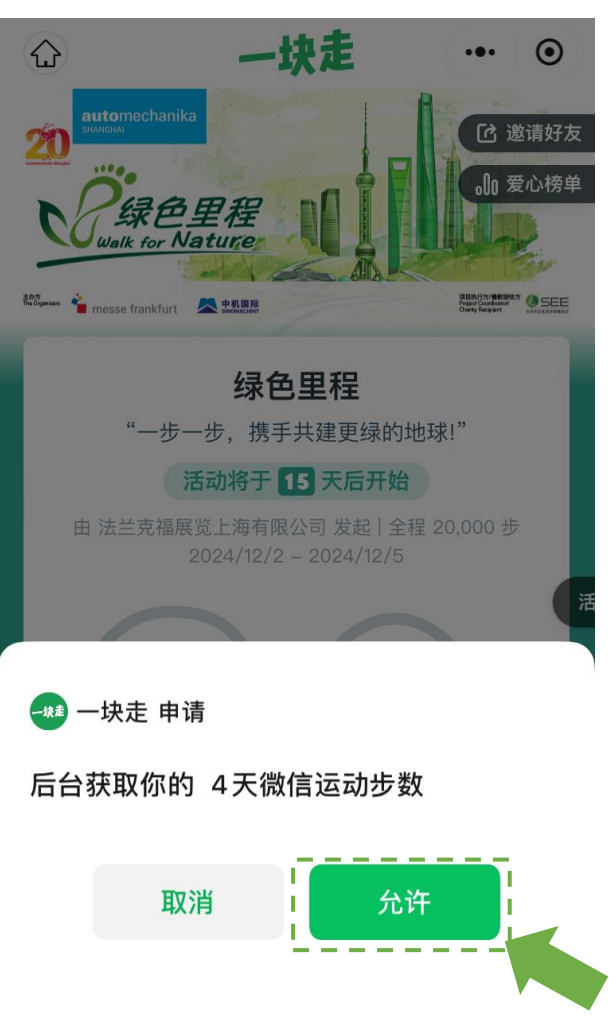

完成以上步骤,即正式进入"绿色里程"活动。如果您愿 意在为期 4 天的展会期间继续参与活动,可以点击"我知 道了"和"允许",授权"一块走"获取并自动更新您的 步数。

After completing the above steps, you officially enter the" Walk for Nature" charity event. If you would like to continue participating throughout the 4-day exhibition, click **"I understand"** and **"Allow"** to authorise 'Walk Together' access to your step count and enable automatic updates.

# 捐出步数Donate steps

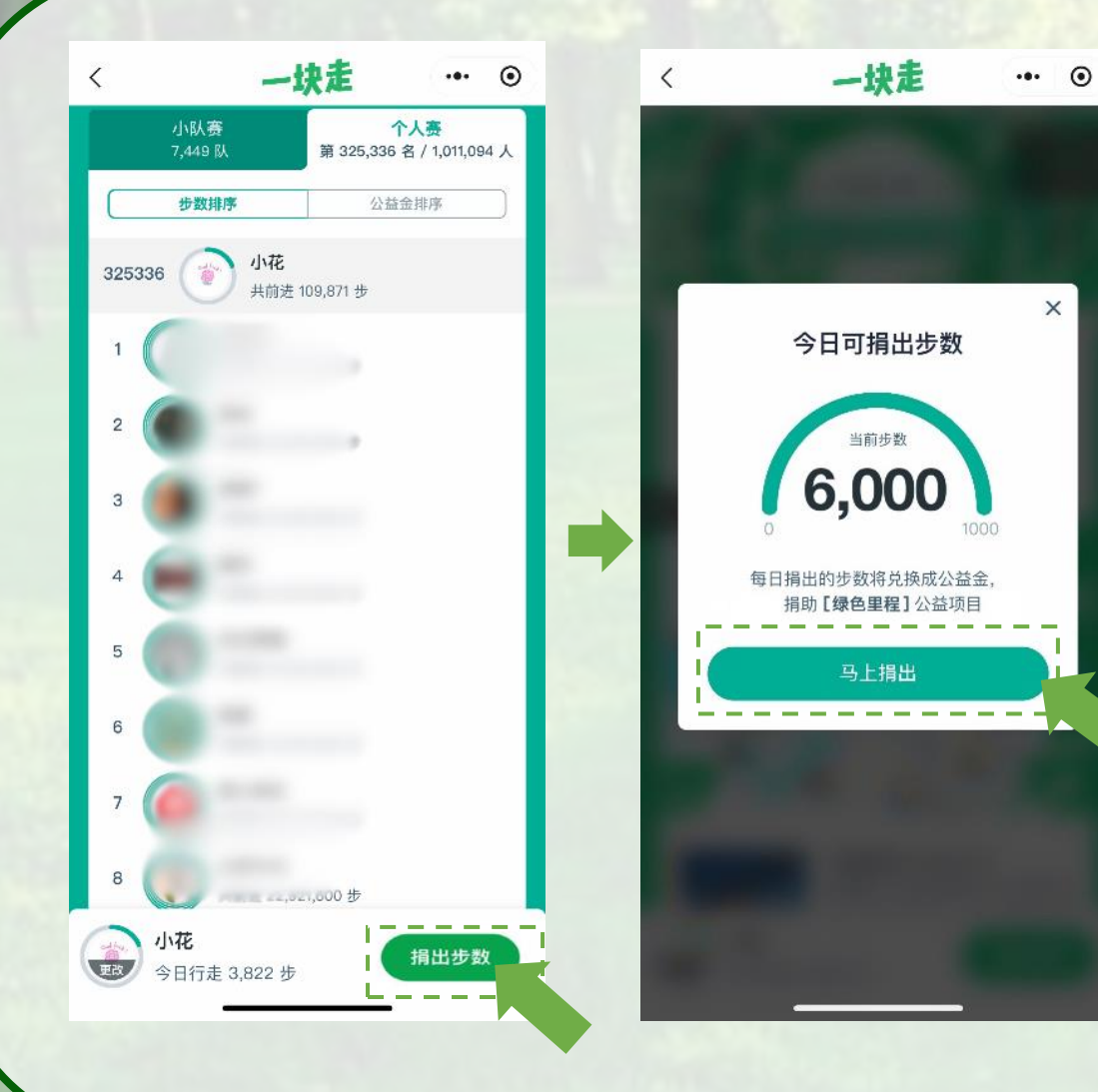

在离馆前点击在页面底部右下角"**捐出步数**",将当天的步数兑换为善款支持植树,并可在5.1和7.2号馆兑换一份感谢小礼品。(捐赠公益金门槛 6,000 步)

Before leaving the exhibition, click the "**Donate Steps**" button in the bottom right corner of the page to convert your steps into donations supporting the tree-planting project and exchange for an appreciation gift at the event booth in Hall 5.1 and 7.2. (Donation threshold: 6,000 steps)

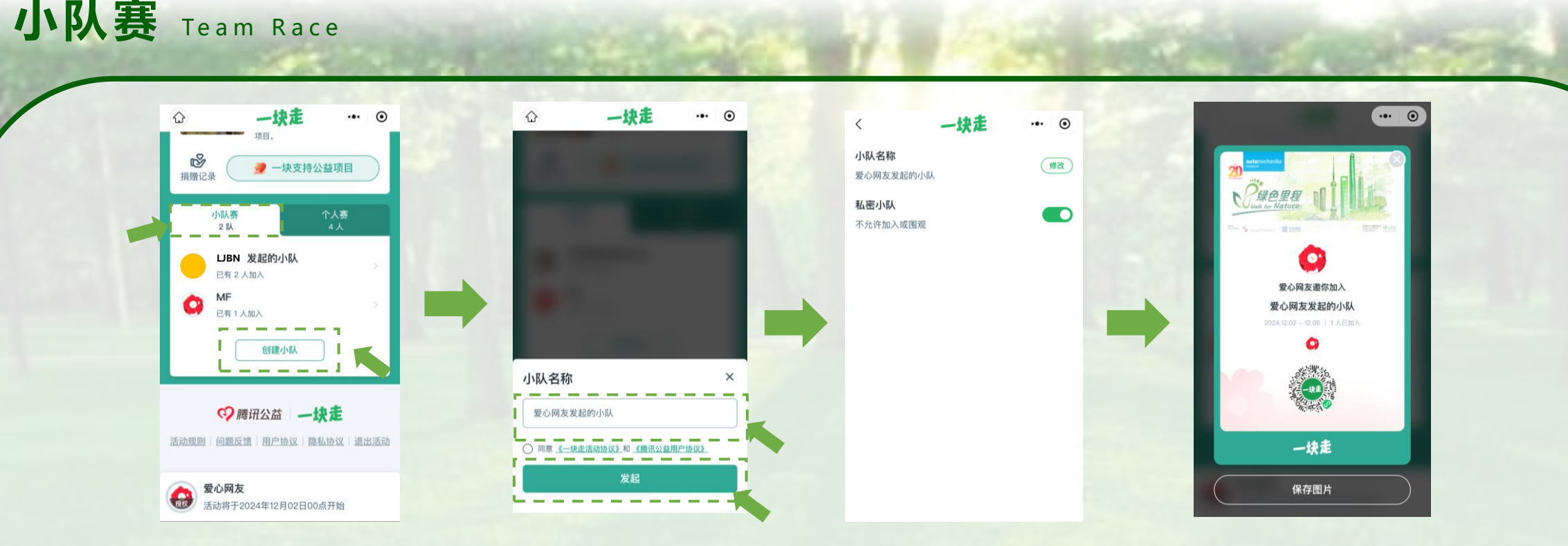

如果想要自行组建团队参加,可以进入"小队赛",点击"创建小队",输入"小队名称",勾选同意后点击"发起"。 您可以根据需求修改名称或设置为私密小队。下载并将附有二维码的图片发给您的队友,邀请他们一起加入活动。

If you wish to participate in the team competition, go to the "Team Race" section and click the "**Create Team**". Enter your "**Team Name**", check the agreement box, and then click 'Start.' You can change the name or designate the team as private as necessary. Download the image with the QR code and share it with your teammates to invite them to join the activity.

## 订阅消息提醒Subscribe to message alerts

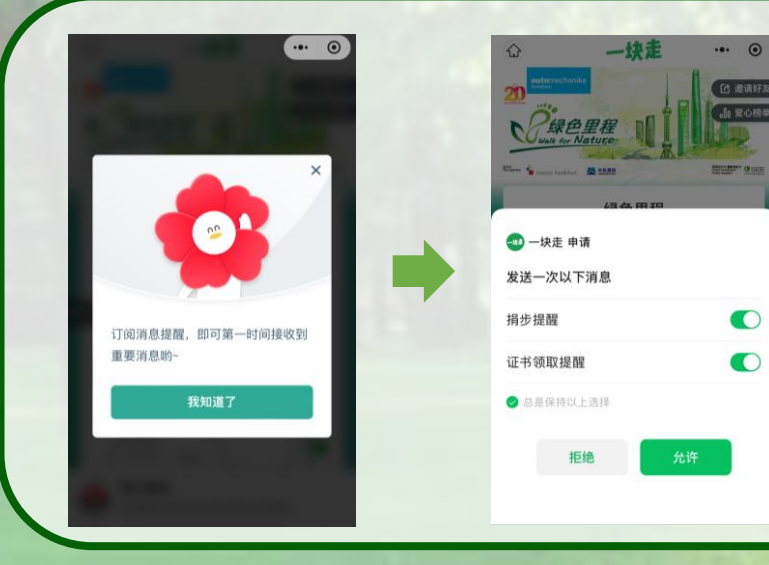

系统会出现订阅消息提醒,点击"我知道了",即可第一时间接收到重要消息。 启用"**捐步提醒"**和"证书领取提醒",并点击"允许",以接收提醒通知。

A reminder for subscription will show up. Click "I understand" to promptly receive important messages. Enable the "Step Donation Reminder" and "Certificate Collection Reminder", then click "Allow" to receive the notifications.

# 查看排名Result checking

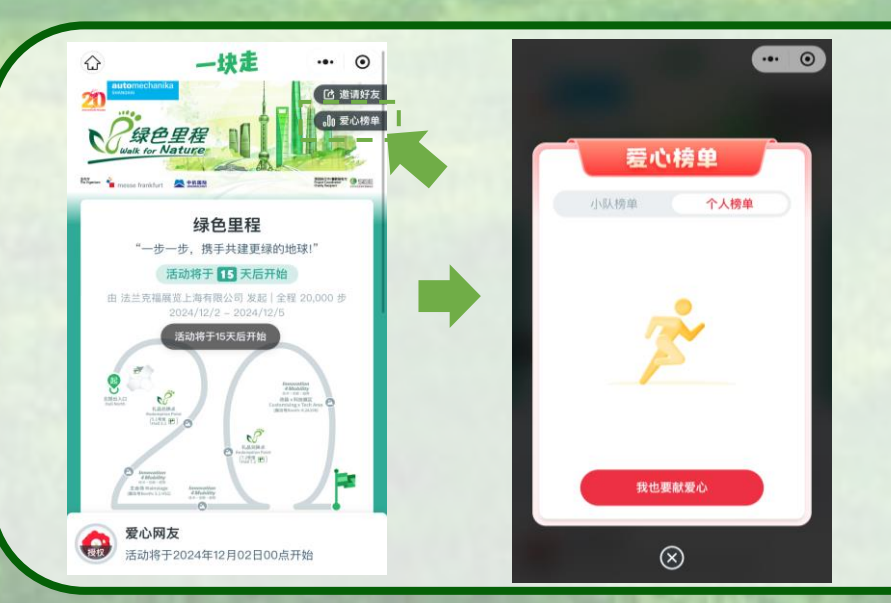

如果您想查看个人或团队的排名,可以点击主页面的**"爱心榜单"** 查看您的或团队的名次

If you want to view your or your team's ranking, you can click the "Charity Ranking" on the homepage to check your or your team's position.

# 邀请好友Invite friends

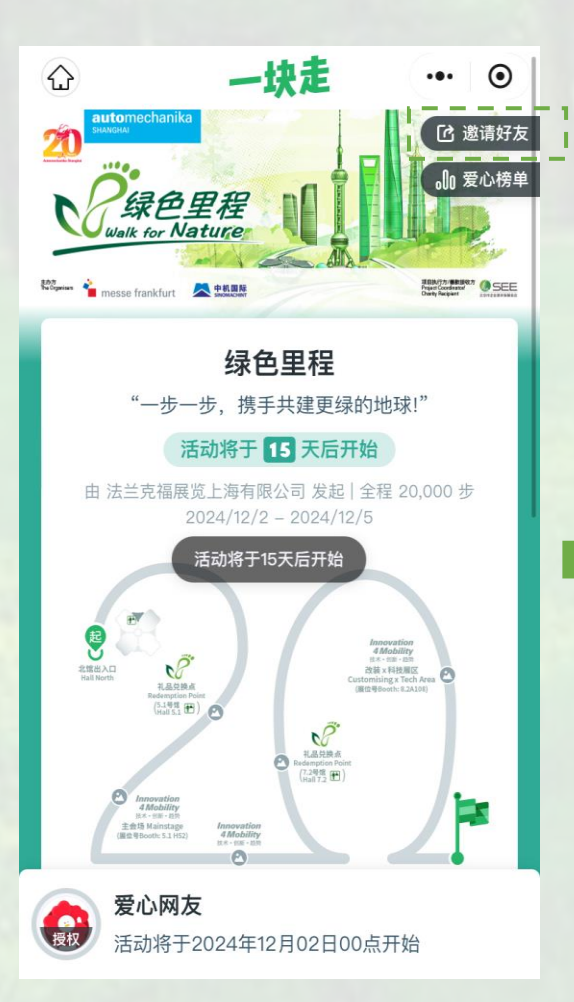

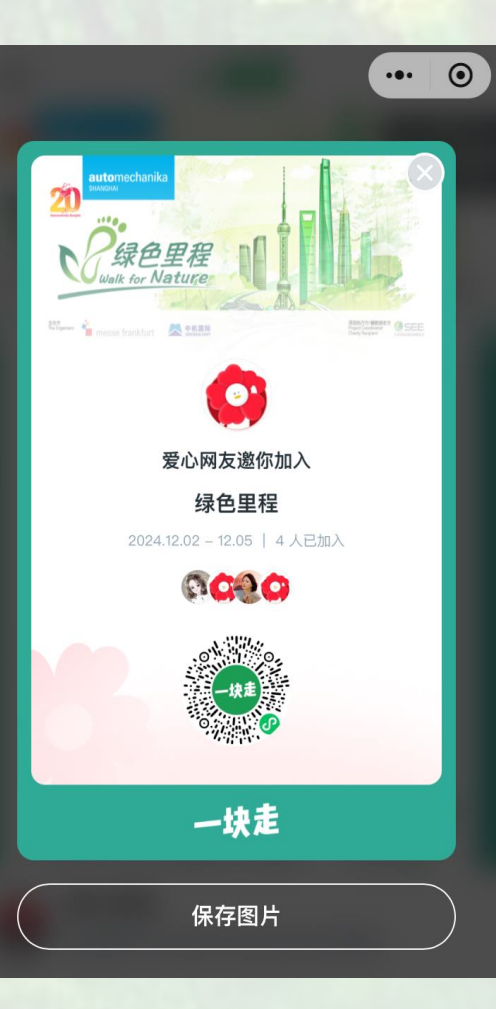

您可以在主頁面点击**"邀请好友"**,下载并将附有二维码 的图片发给您的好友,邀请您的好友一起加入活动。

You can click the "Invite Friends" on the homepage to download the image with the QR code and share it with your friends, inviting them to join the event.